# الانترنت والاتصالات

Internet & communications

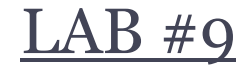

أستاذة المقرر : تهاني عبدالله الراجحي. الايميل : tahani.alrajhi@gmail.com

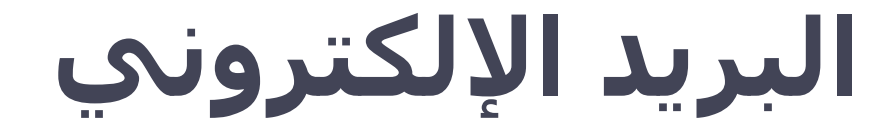

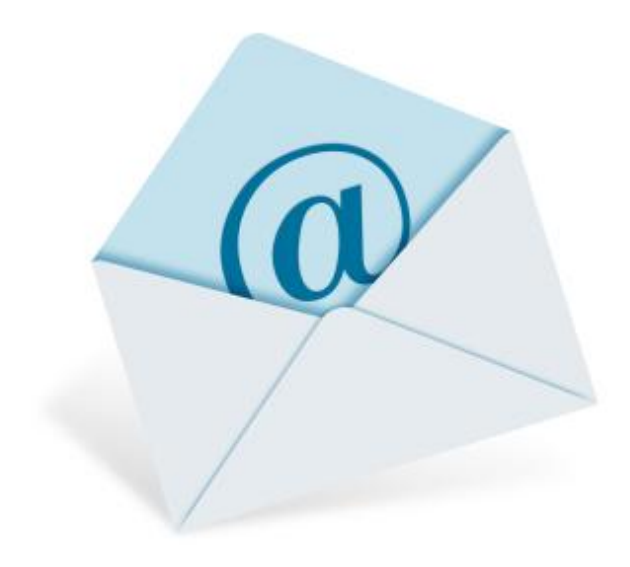

# البريد الالكتروني

- يعتبر البريد الالكتروني e-mail أحد الخدمات التي يقدمها
   الانترنت .
- يعتبره الكثير من الناس أفضل ما في الانترنت , حيث أنه له عدة مزايا تميزه عن الهاتف والفاكس .

#### مزايا البريد الالكتروني :

- 1. لا داعي لاستعداد جهاز الشخص المطلوب الاتصال به للاستقبال .
  - لن تضطر لمراعاة فروق التوقيت والأبعاد الجغرافية, حيث
     يستغرق وصول الرسالة عدة ثواني أو دقائق على حسب الضغط
    - في شبكة الانترنت لحظة إرسال الرسالة. 3. تكلفة إرسال رسالة الكترونية لا تزيد عن تكلفة الاتصال بمزود
- 3. لحلقه إرسال رساله الحلرولية لا تريد عن تحلقه الانصال بمرود.
  الخدمة فلا تحتاج لطوابع بريدية ولا أوراق. (تحتاج فقط لاتصال بالإنترنت + بريد إلكتروني من إحدى الشركات)

ملاحظة :

نظام البريد الإلكتروني يشبه نظام البريد التقليدي .. كيف ؟

- البريد التقليدي : لكل مشترك صندوق بريدي .
- البريد الإلكتروني : هناك صناديق بريدية لكن تمثلها مجلدات أو وحدات تخزين على جهاز الخادم , وكل ماتحتاجه للوصول الى صندوقك البريدي هو كلمة السر واسم المستخدم وبعض الاعدادت التي سنتعلمها إن شاء الله في هذه المحاضرة .

#### تركيبة عناوين البريد الالكتروني :

- من السهل التعرف على عناوين البريد الالكتروني المرسلة عبر الانترنت لأنها تحتوي دائما على الرمز (@) ويلفظ at آت أي عند أو في.
  - مثال: عنوان البريد الالكتروني: abcd1234@yahoo.com
    - <u>القسم الواقع على يسار الرمز @:</u>
  - هو اسم المستخدم user name (<u>abcd1234</u>), وليس من الضروري أن يكون هو الاسم الحقيقي لصاحب العنوان بل قد يكون مجرد رمز لصاحب العنوان أو الأحرف الأولى من اسمه مثلاً.
- أما القسم الواقع على يمين الرمز <u>()</u>:
   (yahoo.com) فيشير إلى مقصد البريد, وله دلالات مختلفة
- عادة ما يدل هذا القسم على الموقع الذي أنشأت بريدك الالكتروني عنده ,
   في هذا المثال تم انشاء البريد في موقع yahoo .

# تركيبة عناوين البريد الالكتروني :

- يعطى البريد الالكتروني للأشخاص عادة بشكل مجاني من قبل
   العديد من المواقع مثل موقع الهوتميل Hotmail .
- ويختلف حجم بريدك من موقع لآخر , حيث تتنافس المواقع بزيادة
   حجم بريدها , والمقصود بحجم البريد هو المساحة التي يقدمها
   الموقع للمستخدم لاستغلالها في تخزين رسائل البريد , مشاركة
   الصور والملفات وتحميل المرفقات ...
  - أشهر مواقع البريد الالكتروني عالمياً:
    - بريد الهوتميل Hotmail
      - بريد الياهو Yahoo
  - وتم انضمام بريد قوقل Gmail لهما مؤخراً

#### إنشاء بريد الكتروني :

- هناك الألاف من المواقع في الانترنت التي تقدم خدمة البريد
   الالكتروني.
- وطريقة التسجيل على بريد داخل أحد هذه المواقع يختلف عن
   طريقة التسجيل في موقع آخر, مع وجود بعض الأمور المشتركة.
- عادة تجدين في الموقع ما يدل على خدمة البريد الالكتروني فانقري عليه وتتبعي الرسائل التي ستظهر لكِ
  - وكمثال على إنشاء البريد الالكتروني, سنقوم بعمل بريد في موقع ياهو

### إنشاء بريد الكتروني في موقع Yahoo:

- http://www.yahoo.com : Yahoo
- ستجدين على يمين الصفحة ما يدل على خدمة البريد الالكتروني وهي
   كلمة " بريد !Yahoo" أو Mail.

| ON HOME                                                    |                                          | مواقع !OOHAY 🔅 تحرير         |                          |
|------------------------------------------------------------|------------------------------------------|------------------------------|--------------------------|
| Thu, Nov 10, 2                                             | 2011                                     | خ Yahoo! بريد 🖂              | -                        |
|                                                            |                                          | 📰 أخبار                      |                          |
| YAHOO! SITES                                               | وقد توجد 🛔                               | 💦 رياضة                      |                          |
|                                                            | على يسار 🚽                               | 💓 فن ومشاهير !OMG            |                          |
| 🖂 Mail                                                     | الصفحة                                   | 回 سينما وتلغزيون             |                          |
|                                                            |                                          | 📊 اقتصاد وأعمال              |                          |
| 🔂 Autos                                                    |                                          | Q 🛛 حلوة - عالم المرأة       |                          |
|                                                            |                                          |                              |                          |
| Make Y! your homepage Web Im                               | nages Video Local Apps More <del>-</del> |                              |                          |
| YAHOO!                                                     |                                          | Search                       | وقد نوجد                 |
| <b>کا المکتریت (YAHOO!</b><br>Thu, Nov 10, 2011 بمکتریت Y! |                                          | SIGN IN<br>New here? Sign Up | في اعلى<br>الصفحة الصفحة |
| ** \$1                                                     | ******** ((m / • 1)) i                   |                              | * ****                   |

انقري على " بريد !Yahoo" أو "Mail" لننتقل إلى الصفحة التالية :

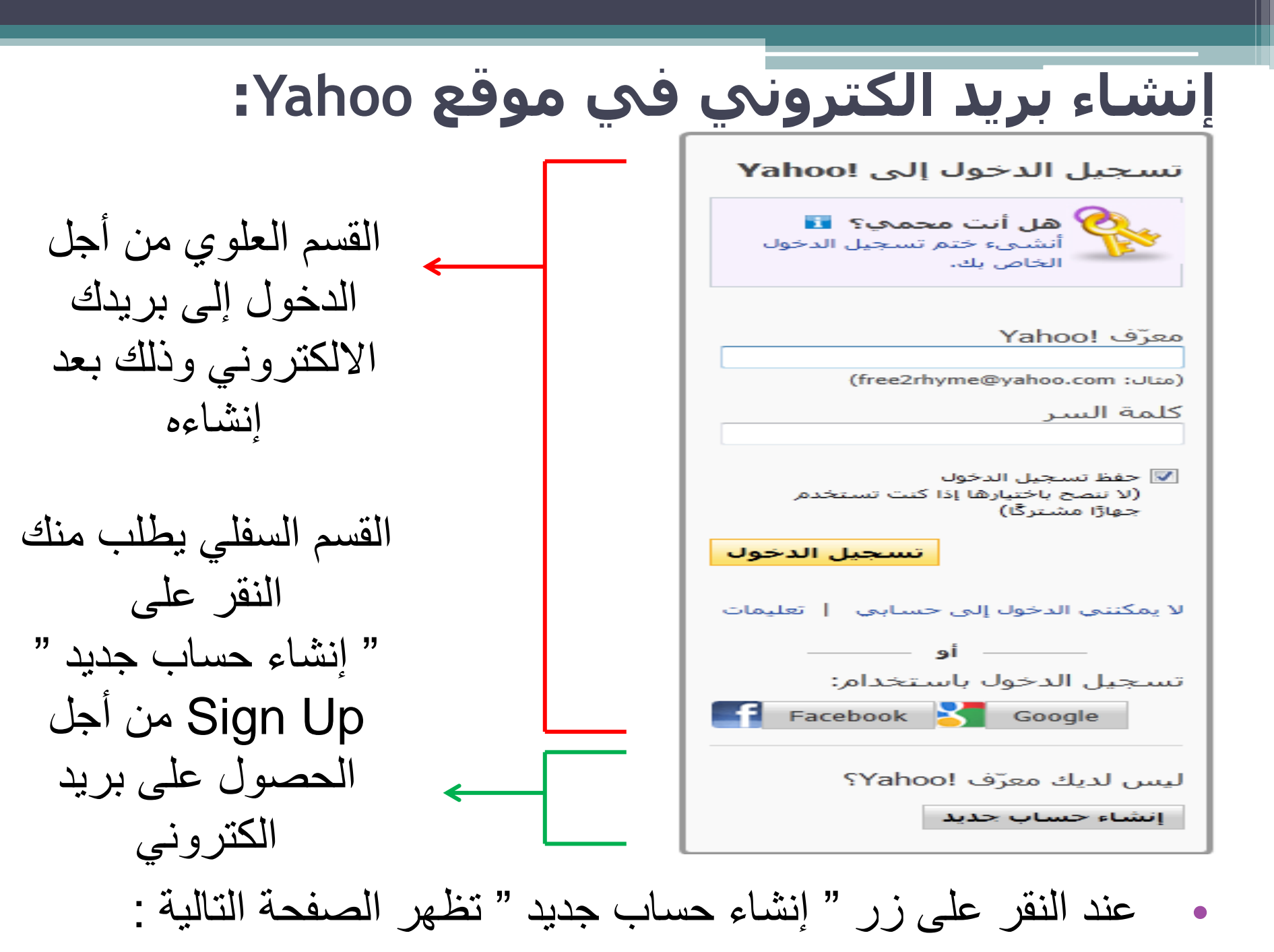

| :Yahoo                                | إنشاء بريد الكتروني في موقع                                                                                                    |
|---------------------------------------|----------------------------------------------------------------------------------------------------|
| Yahoo!                                | YAHOO!                                                                                                    |
| تسجیل الدخول باستخدام معرّف<br>Yahoo! | احصل على بريد إلكتروني مجاني وبعض خدمات الويب الأخرى الرائعة،<br>بحصولك على حساب من !Yahoo                                                          |
| لا يمكنني الدخون إلى حسابي            | الاسم الاسم الأول<br>الجنس - اختر أحدها - ٢<br>تاريخ الميلاد - اختر الشهر - ٢ اليوم السنة<br>البلد المملكة العربية السعودية                         |
|                                       | اختيار المعرّف وكلمة السر<br>معرّف !vahoo والبريد الإلكتروني تحقق 💌 yahoo.com فؤة كلمة السر<br>كلمة السر<br>أعد كتابة كلمة السر                     |
|                                       | إذا نسيت المعرّف أو كلمة السر<br>بريد إلكتروني بديل (اختياري)<br>السؤال السري 1 - اختر أحدها -<br>إجابتك<br>السؤال السري 2 - اختر أحدها -<br>إجابتك |
|                                       | الرمز المرئي   الرمز المنوتي مساعدة                                                                                                    |

عليكِ هذا إدخال بياناتكِ واسم البريد الالكتروني الذي ترغبين بإنشائه.

### إنشاء بريد الكتروني في موقع Yahoo:

 لاحظي أنكِ غير مجبرة على كتابة بياناتكِ الصحيحة, حيث يمكنكِ وضع الاسم الذي ترغبين به في حقل الاسم الأول والأخير, وكذلك الأمر بالنسبة لباقي البيانات.

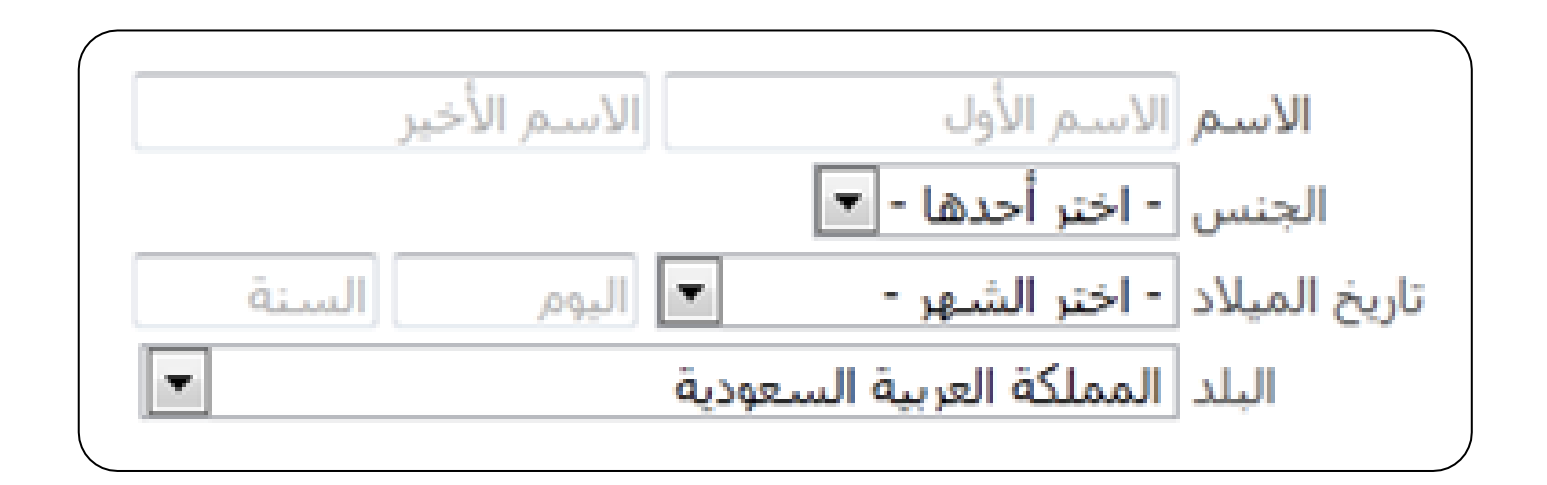

#### إنشاء بريد الكتروني في موقع Yahoo:

يتم تحديد اسم البريد الالكتروني الذي ترغبين به في الحقل " معرّف 'Yahoo' ID'

اختيار المعرّف وكلمة السر

معرّف !Yahoo والبريد الإلكتروني تحقق 💌 🚽 wahoo.com @ computer\_lab20

- هذا الاسم اختياري , ولكن يجب أن يكون غير مكرر ( أي أن هذا الاسم غير مستخدم من قبل شخص آخر على نفس الموقع ).
   في هذا المثال تم اختيار الاسم (computer\_lab2012) .
- <u>بعض القيود العامة على اسم البريد الالكتروني :</u> 1. ليس هناك مسافات بين أجزاء البريد الالكتروني 2. استخدمي فقط المحارف المسموح باستخدامها والتي عادة ما يتم ذكر ها بجانب أو أسفل حقل اسم البريد

إنشاء بريد الكتروني في موقع Yahoo: بعض القيود على اسم البريد الالكتروني الخاص بموقع Yahoo: 1. يجب أن يكون طول الاسم مابين 4 و 32 حرفاً (خانة) 2. يجب أن يبدأ بحرف 3. يمكن استخدام الأحرف والأرقام والشرطات السفلية (\_) ونقطة واحدة (\_)

 الآن عليكِ إدخال كلمة السر لبريدك الالكتروني, لكي تكوني الوحيدة القادرة على الدخول لبريدك .

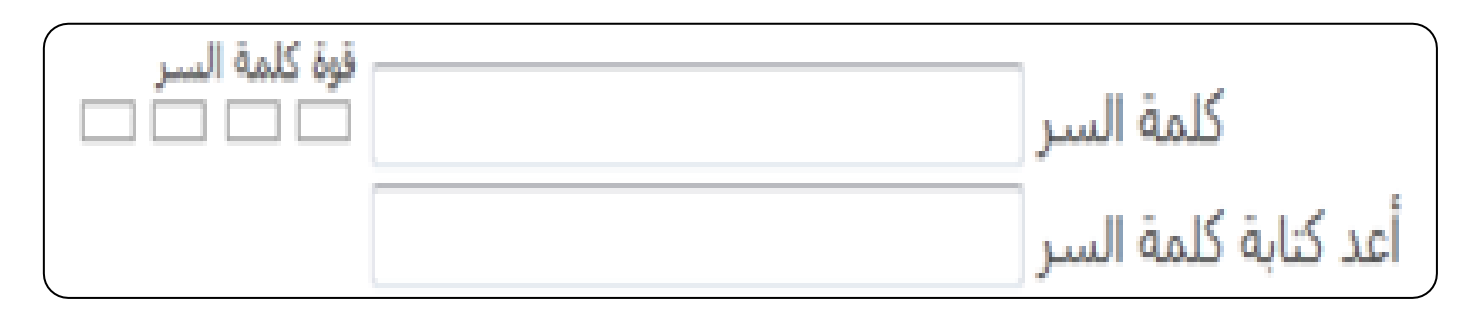

#### إنشاء بريد الكتروني في موقع Yahoo:

بعض الشروط على كلمة السر : 1. يجب أن يكون طول الكلمة من 6 إلى 32 حرفاً 2. التنبيه على أهمية حالة الحرف (كبير أو صغير) 3. عدم استخدام الاسم الشخصي أو اسم البريد 4. يفضل الخلط بين الأحرف والأرقام والحروف الصغيرة والكبيرة والرموز الخاصة مثل : @ وذلك لجعلها أكثر أماناً.

إنشاء بريد الكتروني في موقع Yahoo:

بعد استكمال تعبئة الحقول, سنصل إلى القسم السفلي من الصفحة :

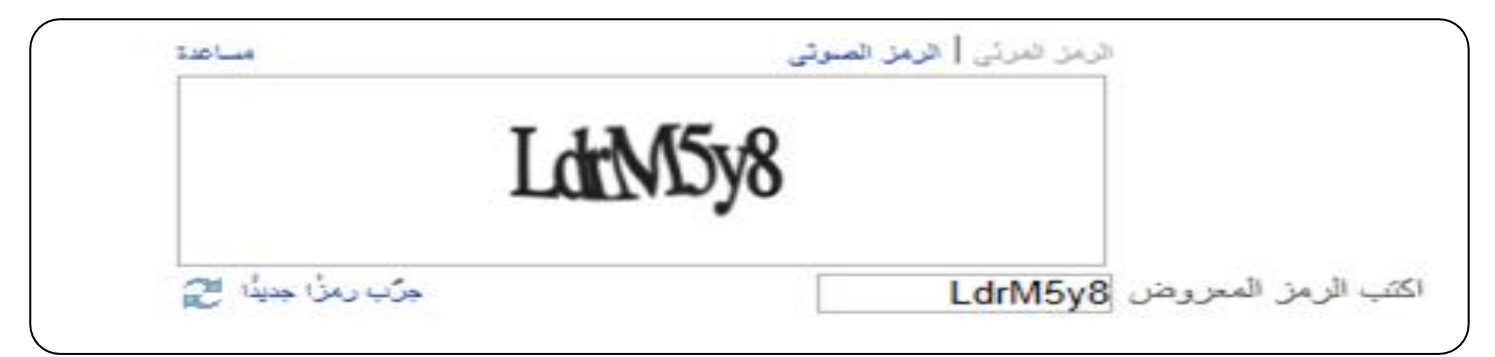

- · نلاحظ أنه سيطلب منكِ إدخال شفرة قد ولدها الموقع لكِ آليا في أحد الحقول.
- ثم بعد ذلك لابد من الموافقة على الشروط المفروضة من قبل الموقع وسيتم
   ذلك بالضغط على " إنشاء حسابي ".

بالضغط على زر "إنشاء حسابي" أدناه، أشهد بأني قرأت وأوافق على Yahoo! شروط الخدمة Yahoo! سياسة الخصوصية و شروط خدمة التواصل، وعلى استلام كافة المراسلات الخاصة بالحساب من Yahoo! إلكترونيًا، تتعرف Yahoo! بشكل تلقائي على العناصر التي تستخدمها، مثل الكلمات والروابط والأشخاص والمواضيع من خلال خدمات اتصالاتك عبر Yahoo! وذلك لتقديم أفضل المنتجات والإعلانات التي تناسبك.

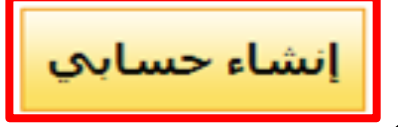

### إنشاء بريد الكتروني في موقع Yahoo:

#### ملاحظة :

- يوجد بجانب بعض الحقول العلامة \* أو This information is required و هي للدلالة على أن هذا الحقل اجباري وينبغي ملئه
   أما الحقول التي لا يوجد بجانبها هذه العلامة, فهي حقول اختيارية يمكنكِ عدم ملئها
- بعد استكمال المراحل السابقة والموافقة على شروط الموقع بالضغط على زر " إنشاء حسابي ", في حال كانت كل الادخالات صحيحة وذلك تبعاً لقيود موقع ياهو, ستنتقلين عندها إلى صفحة تالية تهنئك على انشاء بريدك الالكتروني.

للدخول إلى البريد الالكتروني السابق قومي بالخطوات التالية :

 من الواجهة الرئيسية لموقع Yahoo, انقري على الزر "بريد Yahoo", كما فعلنا عندما أنشأنا البريد.

| 🔅 تحرير | YAH00! &     | مواق |
|---------|--------------|------|
| <       | برید !Yahoo  |      |
|         | أخبار        |      |
|         | رياضة        | 8    |
| OMG!    | فن ومشاهير   | 1    |
| يون     | سينما وتلغز  | O    |
| JU      | اقتصاد وأعما |      |
| المرأة  | حلوة - عالم  | Q    |
|         |              |      |

من الصفحة التالية, قومي بإدخال اسم البريد وكلمة السر على الشكل التالي :

#### Sign in to Yahoo!

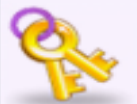

Are you protected?

Yahoo! ID

computer\_lab2012@yahoo.com

(e.g. free2rhyme@yahoo.com)

Password

Sign In

\*\*\*\*\*\*\*\*

Keep me signed in (Uncheck if on a shared computer) ملاحظة : يجب كتابة اسم بريدك بالكامل على الشكل التالي: computer\_lab2012@yahoo.com علماً بأن ذلك ليس ضرورياً في موقع ياهو ولكن لابد من كتابته كاملاً بالمواقع الأخرى مثل هوتميل لأنها تدعم أكثر من اسم مجال بعد @ مثل هوتميل لأنها تدعم أكثر من اسم مجال بعد @

وبعد إدخال كلمة السر, اضغطي على "تسجيل الدخول" (Sign In)
 للدخول إلى بريدك الالكتروني.

|                                                                | IL                                                                                                    |
|----------------------------------------------------------------|----------------------------------------------------------------------------------------------------|
| Mail Contacts                                                  |                                                                                                    |
| Check Mail New -                                               | Q. Mail Search                                                                                                    |
| Folders [Add]<br>Child Inbox (1)<br>Child Drafts<br>Child Sent | Hello Computer Labs                                                                                                    |
| Spam [Empty]                                                   | Today                                                                                                    |
| Generation [Empty]                                             | Business News Sports                                                                                                    |
| My Photos<br>My Attachments                                    | محافظ المصرف المركزي البوناني يحت السياسيين على الاسراع في تشكيل حكومة .<br>اتحاد المستثمرين" يشكل لجنة لمراجعة لائحته التفينية" .<br>الابقار في العراق مهندة بالهلاك اثر قطع ادارة محلية المياه عن مزار عها . |

# الانترنت والاتصالات

Internet & communications

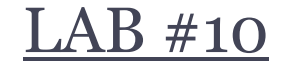

أستاذة المقرر : تهاني عبدالله الراجحي. الايميل : tahani.alrajhi@gmail.com

#### يحتوي البريد الالكتروني عادة على:

- صندوق الوارد (Inbox), ويحتوي على الرسائل الواردة إليك
- صندوق الصادر (Outbox), ويحتوي على الرسائل قيد الإرسال و عند
   إتمام عملية الإرسال تنتقل الرسالة إلى صندوق المرسل ( Sent ).
- صندوق المرسل ( Sent ), ويحتوي على الرسائل التي قمتي بإرسالها.
  - سلة المهملات (Trash), تحتوي على الرسائل التي قمتي بحذفها.
  - مسودات (Drafts), للاحتفاظ بالرسائل التي بدأتي بكتابتها وحفظتيها للتعامل معها لاحقاً ولم يتم إرسالها بعد.
  - البريد المزعج أو غير الهام ( Spam or Bulk or Junk), وهي الرسائل التي تكون عادة ذات حجم كبير, أو ذات مضمون تجاري.

#### من أجل تفحص البريد الوارد انقري على الارتباط (Inbox).

| nbox                                         |                   |                                                 |
|----------------------------------------------|-------------------|-------------------------------------------------|
| View: All   From Contacts   Unread   Flacoed |                   | Messages 1-1 of 1 First   Previous   Next   Las |
| Delete Spam Mark - Move                      |                   |                                                 |
| 🗐 🥐 From                                     | Subject           | Date 💽 Size                                     |
| • • • Yahoo!                                 | Welcome to Yahoo! | Oct 26, 2012 916b                               |
| Check All - Clear All                        |                   | Messages 1-1 of 1 First   Previous   Next   Las |
| Delete Spam Mark - Move                      |                   |                                                 |

ستلاحظين هذا وجود رسالة البريد الوارد بالإضافة لعدد من
 الأزرار التي تمكنك من القيام ببعض العمليات على الرسالة الواردة,
 كالحذف أو معاملته ك spam أو نقله إلى مجلد معين.
 انقري على الرسالة التي ترغبين بقراءتها.

### إرسال رسالة :

#### من صفحة البريد الالكتروني, اختاري (New)أو (Compose).

| Check Mail Ne | w -                    | Q                                                                    | Mail Search |
|---------------|------------------------|----------------------------------------------------------------------|-------------|
| Folders       | Compose a new<br>[Add] | message                                                              |             |
| Inbox (1)     |                        | View: All   From Contacts   Unread   Flagged Delete Spam Mark - Move |             |

# إرسال رسالة :

| Mail       | Contacts                      |              |           |                  |     |   |       |            | $\mathbf{Z}$ |
|------------|-------------------------------|--------------|-----------|------------------|-----|---|-------|------------|--------------|
| Send Sa    | we as a Draft                 | Cancel       |           |                  |     |   |       |            |              |
|            | Insert address                | es (separate | d by comm | nas) <u>Show</u> | Bcc |   |       |            |              |
| <u>To:</u> |                               |              |           |                  |     |   |       |            |              |
| <u>Cc:</u> |                               |              |           |                  |     |   |       |            |              |
| Subject:   |                               |              |           |                  |     |   |       |            |              |
|            | Attach Files                  | >            |           |                  |     |   |       | Plain Text |              |
|            | <sup>abc</sup> <sup>𝒯</sup> F | № В          | ΙU        | <b>B</b>         | ی ک | - | 15, Q | E 12E      |              |
|            |                               |              |           |                  |     |   |       |            |              |
|            |                               |              |           |                  |     |   |       |            |              |
|            |                               |              |           |                  |     |   |       |            |              |
|            |                               |              |           |                  |     |   |       |            |              |
|            |                               |              |           |                  |     |   |       |            |              |
|            |                               |              |           |                  |     |   |       |            |              |
|            |                               |              |           |                  |     |   |       |            |              |
|            |                               |              |           |                  |     |   |       |            |              |
| Send Sa    | ve as a Draft                 | Cancel       |           |                  |     |   |       |            |              |
|            |                               |              |           |                  |     |   |       |            | ,<br>,       |

# **إرسال رسالة :** نلاحظ الحقول التالية : To: تكتبين هنا عنوان البريد الذي تر غبين بإرسال الرسالة إليه .

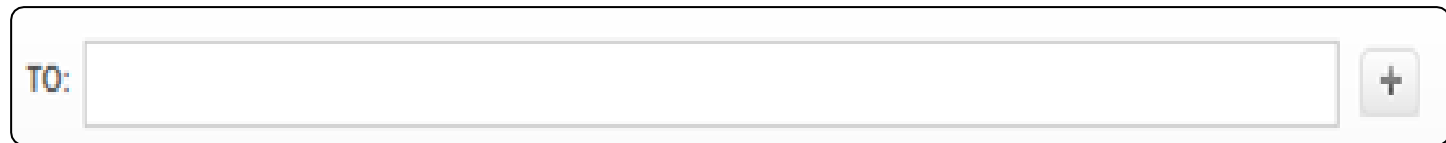

CC: يمكنكِ هنا إدراج عنوان بريد الكتروني آخر ليتم إرسال نسخة من رسالتك إليه ولكن هذا العنوان سيكون مرئي من قبل البريد المرسل إليه أولاً .

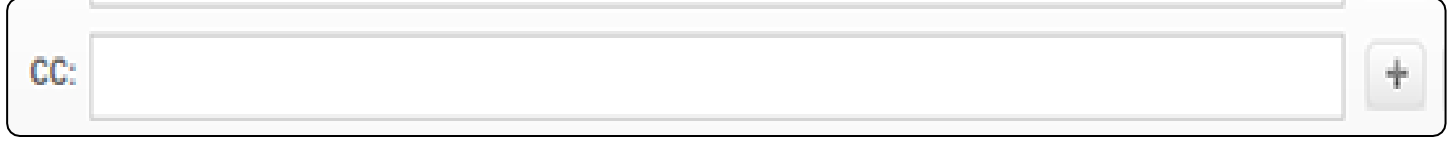

Subject: تكتبين هنا موضوع الرسالة .

| SUBJECT: |          | - |
|----------|----------|---|
|          | SUBJECT: |   |

|                                                                                                    | إرسال رسالة :                              |
|----------------------------------------------------------------------------------------------------|--------------------------------------------|
| ل كتابة الرسالة , مع بعض الامكانيات                                                                                                    | <ul> <li>محرر النصوص من أجل</li> </ul>     |
| وص "قص , لصق , حجم الخط الخ ".                                                                                                    | الأساسية لمحررات النص                      |
| * * |                                            |
| ) ملفات مع الرسالة " صور , ملفات ,                                                                                                    | <ul> <li>من أجل إدراج ( إرفاق )</li> </ul> |
| , " انقري على الزر "Attach Files"                                                                                                    | موسيقى , ملفات تنفيذية                     |
| Send     Cancel     Save as brat       TO:     +       CC:     +       BCC:     +       BUBJECT:     Peroticons                                                                                                    | Attach Files                               |
| Attach File                                                                                                    | and has an an an an an an                  |
|                                                                                                    |                                            |

لتنتقلي إلى الصفحة التالية:

|     |             |                                                                                                    |                                                           | ⊔∪ ر∥ |
|-----|-------------|----------------------------------------------------------------------------------------------------|-----------------------------------------------------------|-------|
| × ? |             |                                                                                                    | اختيار ملف لتحميل                                         |       |
|     | - III 🧐 🌚 💽 | ی (A:)قرص مرن ۳٫۵<br>(A:)القرص المحلي<br>(C:)القرص المحلي<br>(C:)القرص المحلي<br>(CD-RW (E:) قراص<br>(CD-RW (E:) تحاطم<br>(F:) TAHANI-LEC (F:) | جع حي.<br>المستندات الأخيرة<br>سطح المكتب<br>المستندات    |       |
| فتح |             | سىم الملف: [1]                                                                                                    | جهاز الكمبيوتر<br>جهاز الكمبيوتر<br>مواضع شبكة<br>الاتصال |       |

- من خلال هذه النافذة يمكنك ببساطة عمل استعراض browse للملف المطلوب وذلك بتتبع مسار الملف الذي تريدين إدراجه مع الرسالة ثم الضغط على فتح.
   عند الانتهاء من إضافة الملف, وفي حالة رغبتي بإرفاق ملف آخر, اضغطي على على على على الزر "Attach Files" مره أخرى وكرري الخطوات السابقة.
   يمكنك إرفاق عدة ملفات بحيث لا يزيد مجموع حجمها عن 25 MB.
  - بعد الانتهاء من كتابة الرسالة وإدراج الملفات, اضغطي على الزر "Send"
     لإرسال الرسالة.

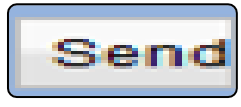

#### ملاحظات:

- من أجل إرسال الرسالة إلى أكثر من بريد الكتروني يمكنك اتباع أحد الطرق التالية :
  - وضع العناوين في الحقل To على أن يفصل بينها العلامة (;).

To: huda\_11@hotmail.com ; fara7\_f@yahoo.com ; m\_n\_m15@gmail.com

 استخدام الحقل CC وهي اختصار (carbon copy) أي نسخة كربونية والذي يمكنك من إدراج عنوان بريد إلكتروني آخر ليتم إرسال نسخة من رسالتك إليه, ولكن هذا العنوان سيكون مرئي من قبل البريد المرسل إليه أو لا أي أن جميع المرسل إليهم هذا البريد يعلمون أنه تم إرسال نسخة من هذه الرسالة إلى هذا البريد الإلكتروني الموجود في حقل CC.  استخدام الأمر Add Bcc أو (Show Bcc) و هي اختصار
 (Blind carbon copy) أي نسخة كربونية مخفية, نفس الأمر السابق ولكن العنوان المدرج هنا لن يتم رؤيته من قبل باقي العناوين المرسل إليها حتى من قبل الآخرين الذين معه في نفس حقل BCC لن يعلموا عن بعضهم البعض.

|            | Insert addresses (separated by commas) | Show Bcc |  |
|------------|----------------------------------------|----------|--|
| <u>To:</u> |                                        |          |  |
|            |                                        |          |  |

|             | <br> | <br> |
|-------------|------|------|
| <u>Bcc:</u> |      |      |

#### ملاحظات :

- 2. تتنافس كل المواقع المقدمة لخدمة البريد الالكتروني على جعل بريدها الأفضل والأكبر حجماً والأسهل بالنسبة للمستخدم, ولذلك تختلف الصناديق البريدية المتشكلة من قبل المواقع المختلفة بالعديد من الخصائص والامكانيات والمميزات وطرق التعامل معها.
- 3. يحتوي بريد ياهو على الكثير من المميزات والإمكانيات الأخرى ,
  3. "

#### ما هو برنامج Outlook ؟؟

 لسهولة تعامل المستخدم مع البريد الالكتروني وتوحيد واجهة البريد بالنسبة له بغض النظر عن البريد الالكتروني, قامت بعض الشركات بصناعة برامج وسيطة ما بين البريد الالكتروني والمستخدم. تقوم هذه البرامج بتحميل البريد الوارد والصادر من بريدك الالكتروني وتظهره لك, كما تمكنك من القيام بالكثير من العمليات عليه.

من أشهر هذه البرامج برنامج Outlook Express من شركة Microsoft .

#### Home Work

- أنشئي بريد الكتروني على موقع Yahoo , مع التقيد بالتالي :
- يكون معرف أو اسم البريد على الشكل التالي :
   yahoo.com
  - <u>مثال :</u>
  - لو فرضاً اسم الطالبة منى خالد الدوسري فسيكون إيميلها على الشكل
     التالي:

muna\_k\_aldossary@yahoo.com

 لا مانع من إضافة بعض الأرقام بجانب الاسم الأول في حال كان المعرف غير متاح .

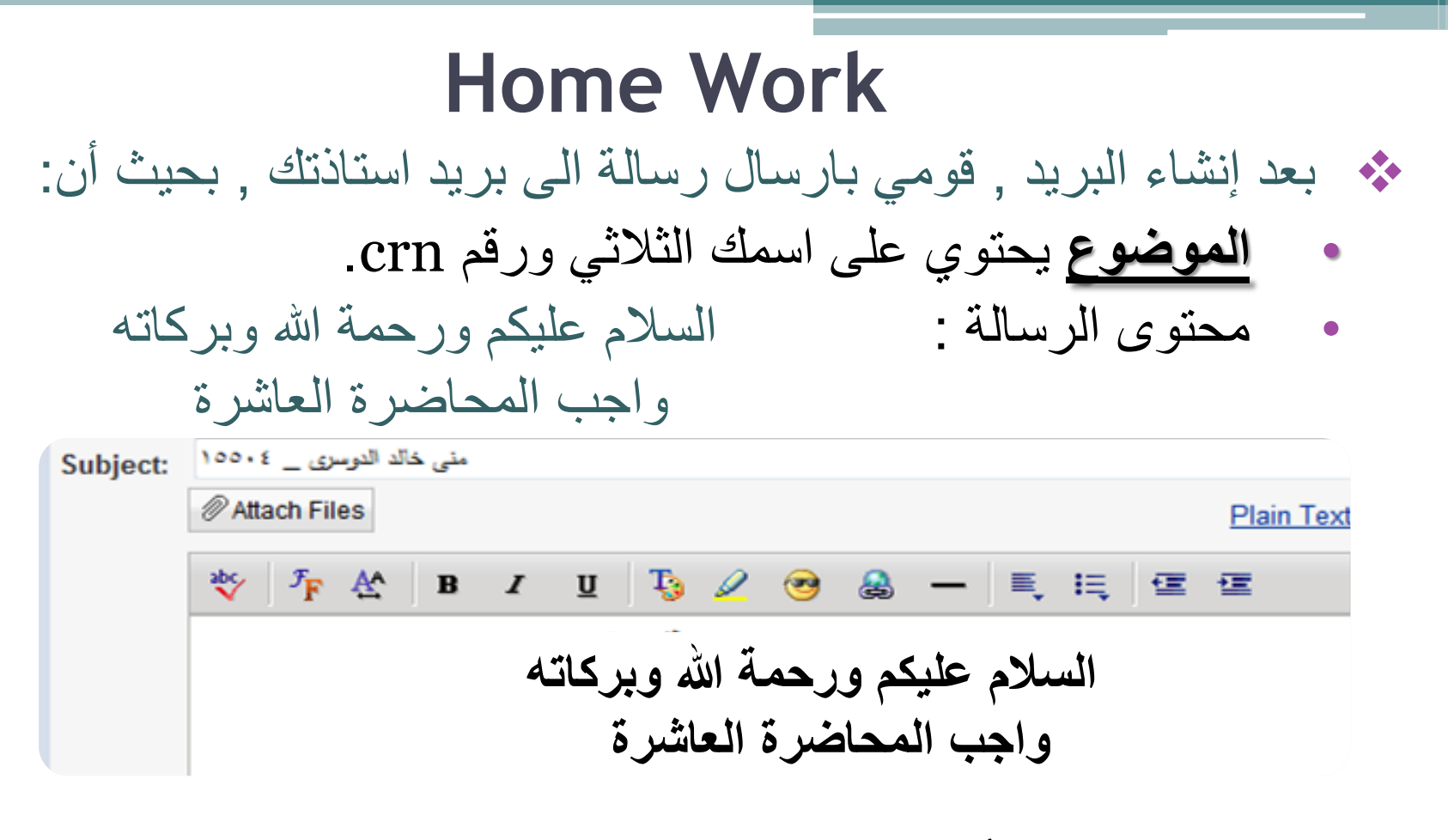

- قومي بإرفاق أي صورة من عندك
   لن يتم فتح أي بريد لم يتقيد بالتعليمات السابقة
- آخر موعد لاستقبال الواجبات بعد أسبوع بدءاً من اليوم